## INSTRUCTIVO PARA REALIZAR LOS PAGOS VIRTUALES (CON TARJETAS DE CRÉDITO Y DÉBITO)

La universidad la Gran Colombia seccional Armenia, permite el pago de matrículas con tarjetas de crédito y débito de una manera fácil y segura a través de la plataforma virtual de Avvillas, para esto se deben de realizar los siguientes pasos:

Consulta de valor y referencia de pago

Ingrese al portal institucional <u>www.ugca.edu.co</u>, localice el botón "**Descargue Recibo De Pago**", este puede cambiar de color o forma, sin embargo siempre se encontrará en la página inicial de la Universidad.

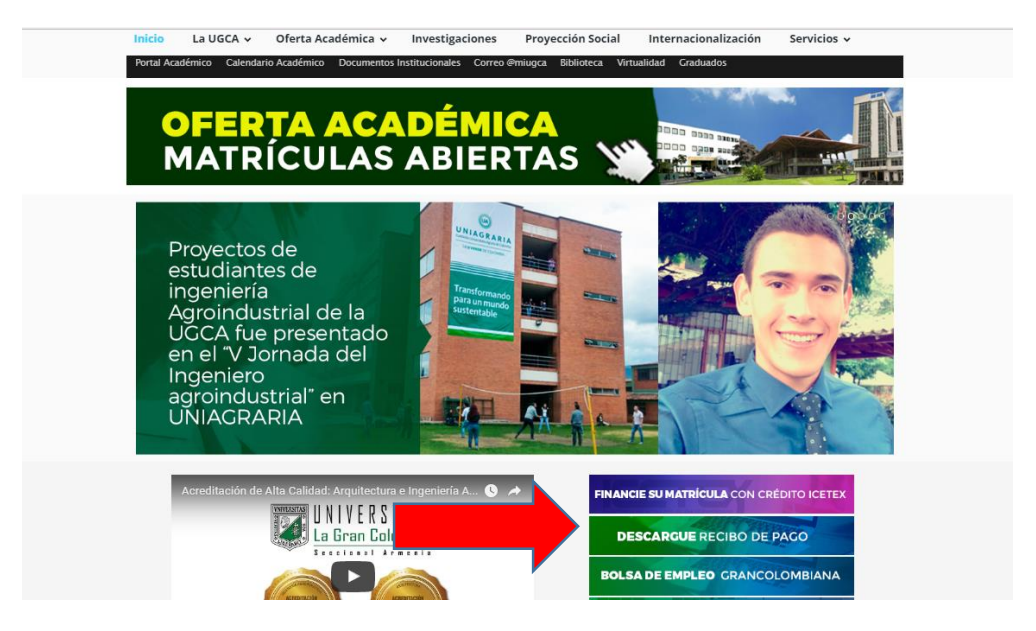

En la siguiente página seleccione consulta su recibo de pago, ya sea para imprimirlo y llevarlo a la entidad financiera o para conocer su Número de referencia (El cual se necesitará para realizar el pago virtual).

|      | UNIVERSIDA<br>La Gran Colomb           |                                           |                                                         |                                                                          |                                          |                                                    |       |
|------|----------------------------------------|-------------------------------------------|---------------------------------------------------------|--------------------------------------------------------------------------|------------------------------------------|----------------------------------------------------|-------|
| Inic | cio La UGCA ✓<br>tal Académico Calenda | Oferta Académ<br>rio Académico Doc        | ica ✓ Investigacior<br>umentos Institucionales ⊂        | nes Proyección Social<br>orreo @miugca Biblioteca Virt                   | Internacionalizacio<br>ualidad Graduados | ón Servicios 🗸                                     |       |
|      |                                        |                                           |                                                         |                                                                          |                                          |                                                    |       |
|      |                                        |                                           | Ahora contamos con ur                                   | n nuevo servicio de pago en linea l                                      | PSE.                                     |                                                    |       |
|      |                                        | Elija e                                   | entre las siguientes opciones                           | s para descargar o pagar el recibo                                       | ) de matrícula:                          |                                                    |       |
|      |                                        |                                           | Haga clic aquí para                                     | ver el instructivo de pago en líne.                                      | a                                        |                                                    |       |
|      |                                        |                                           | Pago en línea PSE; para realiz.                         | ar el pago por este medio dar clic en i<br>SOS VIRTUALES                 | la imagen.                               |                                                    |       |
|      |                                        |                                           | Descargue aqui                                          | isu recibo de pago de matricula.<br>CIBO DE PAGO                         |                                          |                                                    |       |
|      | UNIVERSID                              | AD Sede<br>Ibia Carrer<br>+57 (6<br>Armer | Central<br>a 14 N° 7 - 46<br>j) 7460400<br>ia - Quindio | Sede Campus<br>Ciudadeia del Saber La Sar<br>Kilómetro 7 vía Armenia - L | a Tebaida                                | SO412008<br>REAL YEAR AS<br>Reference<br>SO (2007) | VERDE |

Luego se escribe el código del estudiante y el periodo de pago, el cual se compone del año y periodo como se muestra a continuación:

| $\leftrightarrow$ $\Rightarrow$ C () | financiero.ugca.edu.co/iceberg/jsp/co | iero.ugca.edu.co/iceberg/jsp/cc/recibo_matricula.jsp |                                   |  |
|--------------------------------------|---------------------------------------|------------------------------------------------------|-----------------------------------|--|
|                                      |                                       |                                                      | Recibos consignación de Matrícula |  |
| Código:                              | 99999999999 Periodo                   | o: 2017-1 Consultar                                  |                                   |  |

Una vez se de click en el botón consultar, el sistema confirma la información del estudiante con nombre completo y documento de identidad, antes de iniciar el proceso. Visualice su recibo de pago dando clic en icono **"Descargar"** (este es un formato PDF).

|                                          | Recibos consignación de Ma                                              | tricula             |           |
|------------------------------------------|-------------------------------------------------------------------------|---------------------|-----------|
| lódigo: 111<br>dentificación:<br>Nombre: | 001320 Periodo: 2017-1 Consultar<br>3333333333<br>Nombre del estudiante |                     |           |
| No Órden                                 | Programa                                                                | Documento           | Descargar |
| 0729                                     | PROGRAMA DE DERECHO S                                                   | MATRICULAS PREGRADO |           |

Luego de visualizar el recibo de matrícula se puede verificar en la parte superior derecha la referencia 1 (REF1. Autorización de pago 1 No. Con este número que identifica el este pago en el periodo seleccionado por el estudiante).

| UNIVERSIDAD LA GRAN                                                                | N COLOMBIA -<br>º<br>7-46 | Ref. 1 Autorización de pago No. 16<br>Ref. 2 Codigo: | 7799          |
|------------------------------------------------------------------------------------|---------------------------|------------------------------------------------------|---------------|
| IDENTIFICACIÓN:                                                                    | CÓDIGO:                   |                                                      |               |
|                                                                                    | FACULIAD.                 |                                                      |               |
| TELÉFONO                                                                           | PROGRAMA: P               | ROGRAMA DE DERECHO S                                 |               |
| CIUDAD:                                                                            | PERIODO: 20               | 017-1                                                |               |
| DESCR                                                                              | RIPCIÓN DEL PAGO          |                                                      |               |
| INCEPTOS<br>TRICULAS PREGRADO - MATRICULA REINGRESOS SEMESTRAL<br>GURO ESTUDIANTIL | Sov                       | VALORES 2.726<br>47                                  | .000<br>7.000 |
| SA LI                                                                              | BERNBIT T                 |                                                      |               |
|                                                                                    |                           |                                                      | 00            |
| VALOR A CANCELAR HASTA                                                             | 16/01/17                  | 2.773.0                                              | 000           |

Pasos para realizar el pago virtual: se ingrese nuevamente en la opción de "**Pagos Virtuales**" o se escribe la siguiente dirección:

https://www.pagosvirtualesavvillas.com.co/personal/pagos/5421

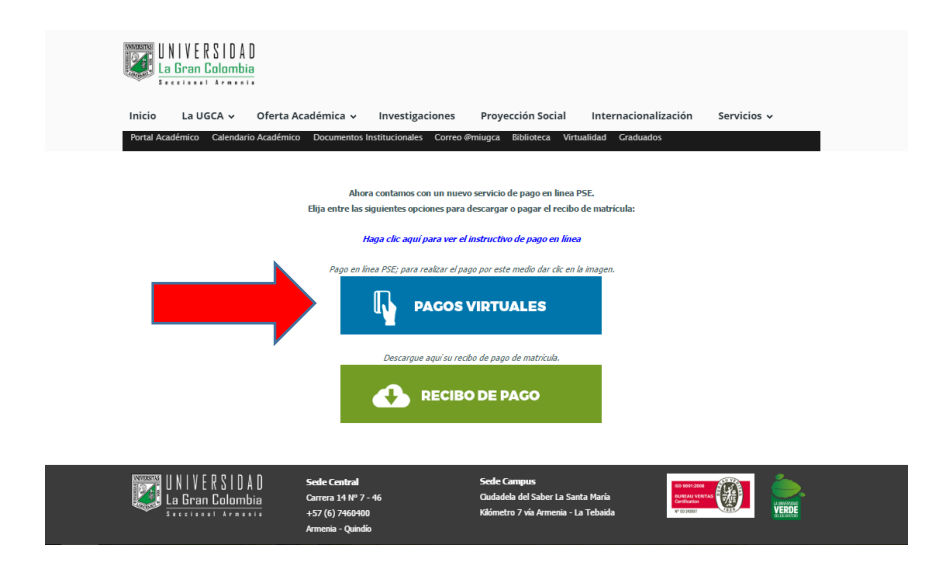

De esta forma se ingresa a la plataforma de pagos virtuales y se digitan el código del estudiante y la referencia de pago, la opción "**Descripción**" no es obligatoria en este caso el estudiante puede colocar comentarios que serán verificados por la oficina de pagaduría.

| 🕐 🛛 🔒 Banco Comercial Av Villas S.A [ | CO] pagosvirtualesavvillas.com.co/personal/pagos/5421   |                         |
|---------------------------------------|---------------------------------------------------------|-------------------------|
|                                       |                                                         | <b>Source AV Villas</b> |
| CENTRODEPAGO<br>>VIRTUA               | S                                                       |                         |
| Banca personal                        | Banca empresarial                                       |                         |
| Realiza tus pagos                     | iatos del convenio                                      |                         |
| Confirma los                          | datos requeridos para realizar tu pago                  | G Volver                |
|                                       |                                                         |                         |
| Empresa o convenio<br>seleccionado:   | UNIVERSIDAD LA GRAN COLOMBIA - CRA 14 No 5 - 29 ARMENIA |                         |
| Información adicional:                | CRA 14 No 5 - 29 ARMENIA                                |                         |
| CODIGO ESTUDIANTE: *                  | 1                                                       |                         |
| AUTORIZACION DE PAGO:                 |                                                         |                         |
| Descripción:                          | Descripción                                             | Máx 100 Caracteres      |
|                                       |                                                         |                         |
|                                       | * Campos requeridos                                     |                         |
|                                       | Continuar proceso de pago 🤤                             |                         |
|                                       |                                                         |                         |

Luego se da clic en "**Continuar Proceso De Pago**". Donde podrá seleccionar el modo de pago (crédito o débito). Los siguientes pasos son semejantes a la realización de cualquier pago electrónico y dependen su entidad bancaria.

| Realiza tu pag                      | 30                                                                                                    | C Vol |
|-------------------------------------|----------------------------------------------------------------------------------------------------|-------|
| Puedes escoger si deseas re         | alizar el pago con PSE (Cuenta de Ahorros o Cuenta Corriente) o mediante Tarjeta de Crédito.                          |       |
| Empresa o convenio<br>seleccionado: | UNIVERSIDAD LA GRAN COLOMBIA - CRA 14 No 5 - 29 ARMENIA                                                               |       |
| CODIGO ESTUDIANTE:                  |                                                                                                    |       |
| AUTORIZACION DE PAGO:               |                                                                                                    |       |
| VALOR A PAGAR:                      |                                                                                                    |       |
| Correo Electró                      |                                                                                                    |       |
|                                     | * Ingrese un correo electrónico si desea recibir la como estón del pago. Puede especificar varios separados por coma. |       |
| Medio de pago: *                    | PSE Tarjeta de Crédito                                                                                                |       |
|                                     | * Campos requeridos                                                                                                   |       |